# Keap Payments add/change payout %

#### Setting up a new settlement option

1. Click on "Settings" in the menu on the left-hand side of the page

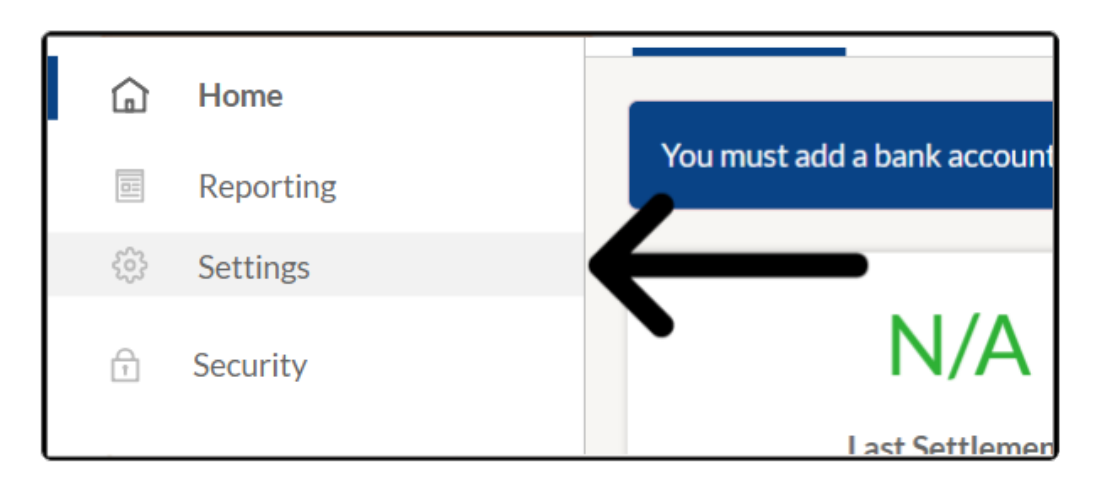

2. Click on the "Settlement Details" tab

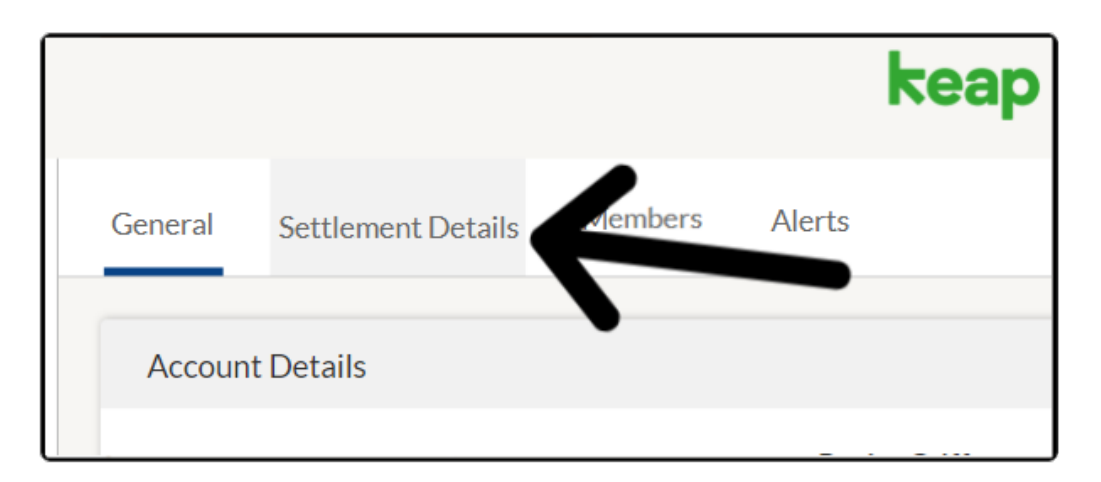

3. To link a **bank account** for direct transfer or **receive a paper check** 

| General  | Settlement Details     | Members         | Alerts                                           |
|----------|------------------------|-----------------|--------------------------------------------------|
| Add yo   | ur settlement details  |                 |                                                  |
| In order | to withdraw your funds | s, you must pro | vide us with a settlement method, such as your b |
|          | Add bank account       | Set             | up recurring settlements by check                |

#### Add Bank Account

1. Click the "Add bank account"

| General  | Settlement Details    | Members         | Alerts                                           |
|----------|-----------------------|-----------------|--------------------------------------------------|
|          |                       |                 |                                                  |
| Add yo   | ur settlement details |                 |                                                  |
|          |                       |                 |                                                  |
| In order | to withdraw your fund | s, you must pro | vide us with a settlement method, such as your b |
|          | Add bank account      | Set             | up recurring settlements by check                |
|          | <u>4</u>              |                 |                                                  |
|          |                       |                 |                                                  |

2. Enter your "Routing Number", "Account Number", and "Bank Name"

| Routing Number 🗹         |  |  |
|--------------------------|--|--|
|                          |  |  |
| Account Number 🗹         |  |  |
|                          |  |  |
| Confirm Account Number 🔽 |  |  |
|                          |  |  |
| Bank Name 🗹              |  |  |
|                          |  |  |

3. Select "Account Type" and "How often you would like to be paid"

| Account Type 💙                                                      |          |      |      |
|---------------------------------------------------------------------|----------|------|------|
| Checking                                                            |          |      |      |
| low often should we send your                                       | money? 🔽 |      |      |
|                                                                     |          |      |      |
| Select transfer period                                              |          | <br> | <br> |
| Select transfer period<br>Select transfer period                    |          |      |      |
| Select transfer period<br>Select transfer period<br>Daily           |          |      |      |
| Select transfer period<br>Select transfer period<br>Daily<br>Weekly |          |      |      |

4. When finished click "Add bank account"

| r money? 🔽 |        |           |  |
|------------|--------|-----------|--|
|            |        |           |  |
|            | Cancel | Add Bank  |  |
|            | Pa     | per Check |  |
|            |        |           |  |

**Note:** Canada Merchants will need to enter the Transit Number, Financial Institution Number, Account Number, and Bank Name

### Setup Paper Check

1. Click the "Set up recurring settlements by check"

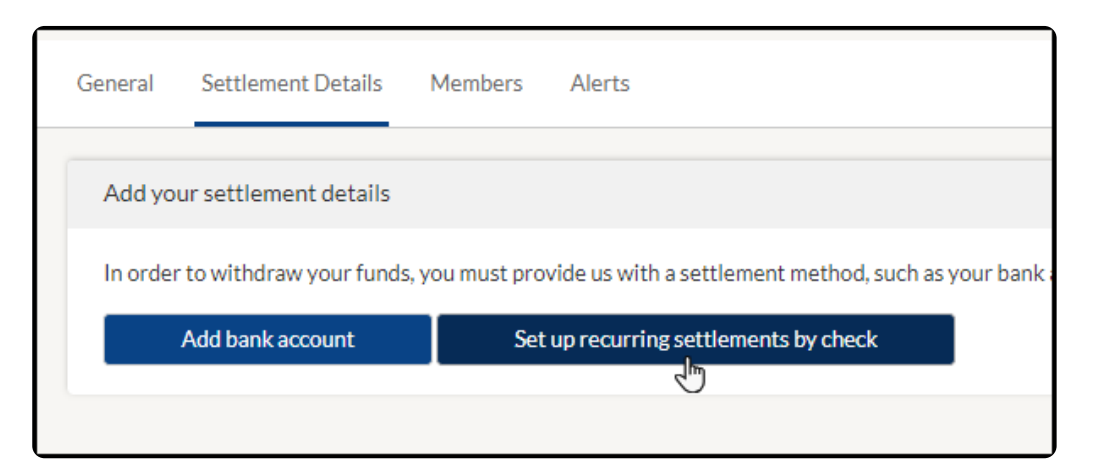

2. Enter your full street address

| Add settlement details |                                              |            |  |  |
|------------------------|----------------------------------------------|------------|--|--|
|                        | Address of where we should send paper check. |            |  |  |
| Street Address 🗹       |                                              |            |  |  |
|                        |                                              |            |  |  |
| Street Address 2 🗸     |                                              |            |  |  |
|                        |                                              |            |  |  |
| City 🔽                 |                                              |            |  |  |
|                        |                                              |            |  |  |
| State 🔽                |                                              | Zip Code 🔽 |  |  |
| State                  |                                              |            |  |  |

3. Select how often you would like to receive checks

| State                                  |           |              |
|----------------------------------------|-----------|--------------|
| How often should we send your money? 🔽 |           |              |
| Choose one                             |           |              |
| Choose one                             |           |              |
| Weekly                                 |           |              |
| Monthly                                |           |              |
|                                        |           |              |
|                                        | Cancel    | Save         |
|                                        | Link your | Bank Account |

4. Add "Memo" (optional)

| Cancel              |                      |  |  |
|---------------------|----------------------|--|--|
|                     | Cancel Sa            |  |  |
| Link your Bank Acco | Link your Bank Accou |  |  |

5. Click "Save"

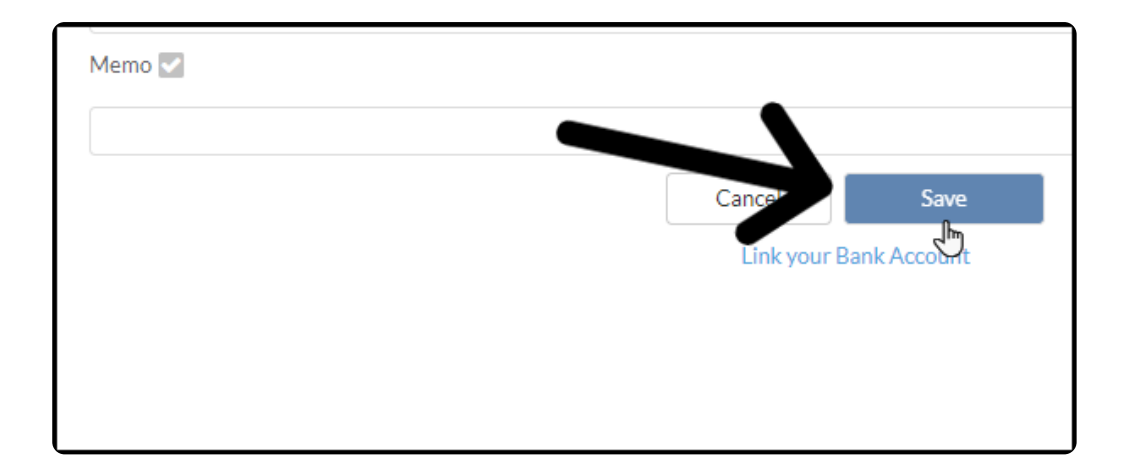

**Note:** Pay out schedule, Daily, Weekly - every Monday, Monthly - 1st of the month. Paper check only available in US and not recommended for fast processing.

## Change Payout

1. Click on "Settings" in the menu on the left-hand side of the page

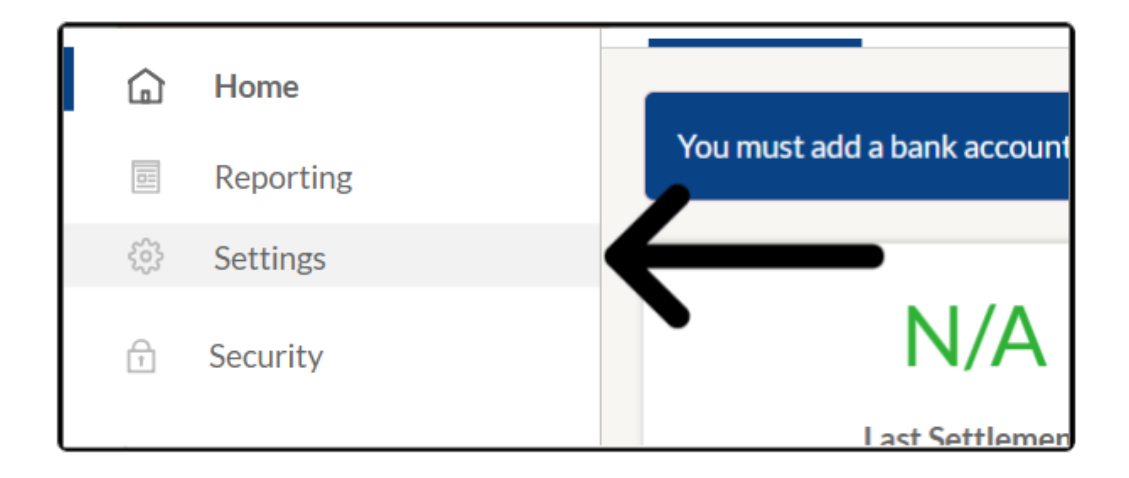

2. Click on the "Settlement Details"

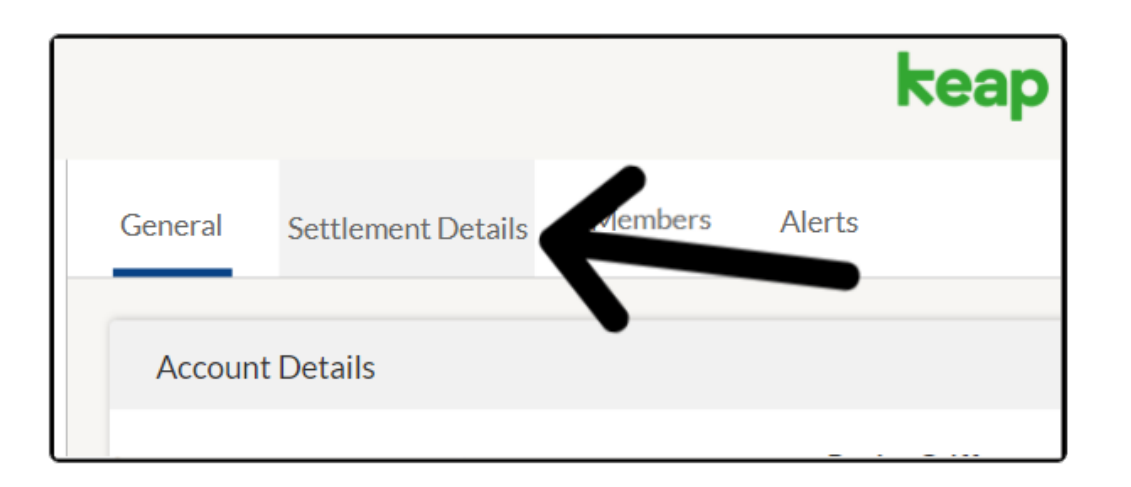

3. Click "Change"

|             |                    | keap payments                                                                |        |  |  |  |  |
|-------------|--------------------|------------------------------------------------------------------------------|--------|--|--|--|--|
| General S   | Settlement Details | Members Alerts                                                               |        |  |  |  |  |
| Add your    | settlement details |                                                                              |        |  |  |  |  |
| Payable to  | Address            | Hannah Parks<br>4518 Daylene Drive, Southfield, MI 48075, US<br>Keap Payment | Change |  |  |  |  |
| Transfer Pe | eriod              | Monthly (1st of every month)                                                 | Change |  |  |  |  |
|             |                    |                                                                              |        |  |  |  |  |
|             |                    | Add your settlement details                                                  |        |  |  |  |  |

4. To change to a paper check click "**Paper Check**" link and fill out the information as notated above

| money? 🔽 |        |          |  |
|----------|--------|----------|--|
|          |        |          |  |
|          | Cancel | Add Bank |  |
|          | Pap    | er Check |  |